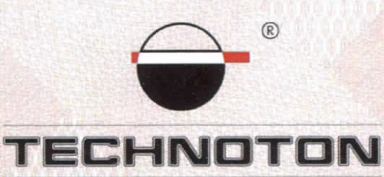

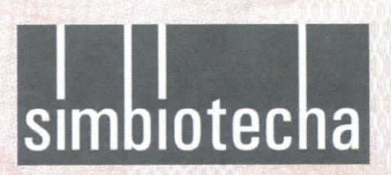

# ДЕКЛАРАЦИЯ О СОВМЕСТИМОСТИ

СП Технотон и UAB "SIMBIOTECHA" подтверждают, что датчики уровня топлива DUT-E AF и терминал GATE-FM 200

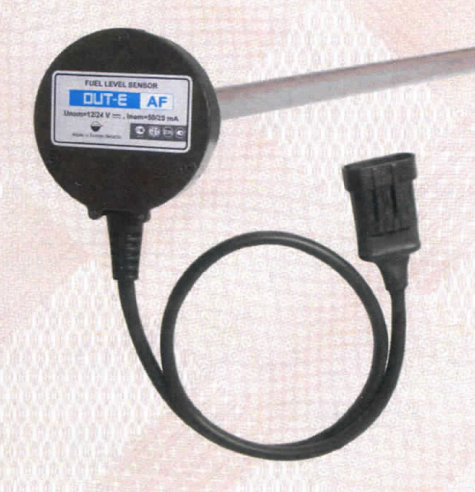

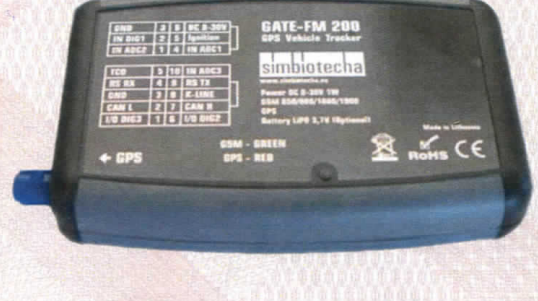

совместимы по электрическим и измерительным характеристикам

Погрешность совместного измерения уровня топлива не более 1%

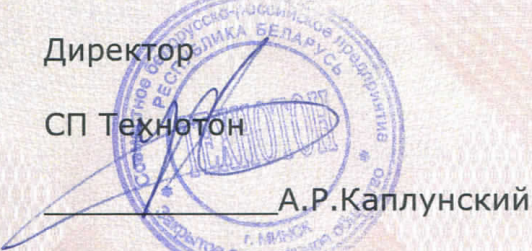

Директор

**UAB "SIMBIOTECHA"** 

Eng

G. Gintautas

Испытания проведены с использованием ПО сервер мониторинга «Система контроля транспорта» (www.tracking.lt, www.trackfleet.com)

Основание: Протоколы испытаний от 19.05.2014г.

Рекомендации по подключению и настройке: см. Приложение

## Рекомендации по подключению и настройке терминалов GATE-FM 200 и датчиков уровня топлива DUT-E AF

## 1. Подключение датчика уровня топлива DUT-E AF:

- 1.1. белый провод (сигнальный) DUT-Е подключить на вход IN ADC1 (IN ADC2) терминала GATE-FM 200;
- 1.2. коричневый провод (масса) DUT-Е подключить на минус источника питания;
- 1.3. оранжевый провод (питание) DUT-Е подключить на плюс источника питания.

## 2. Схема подключения:

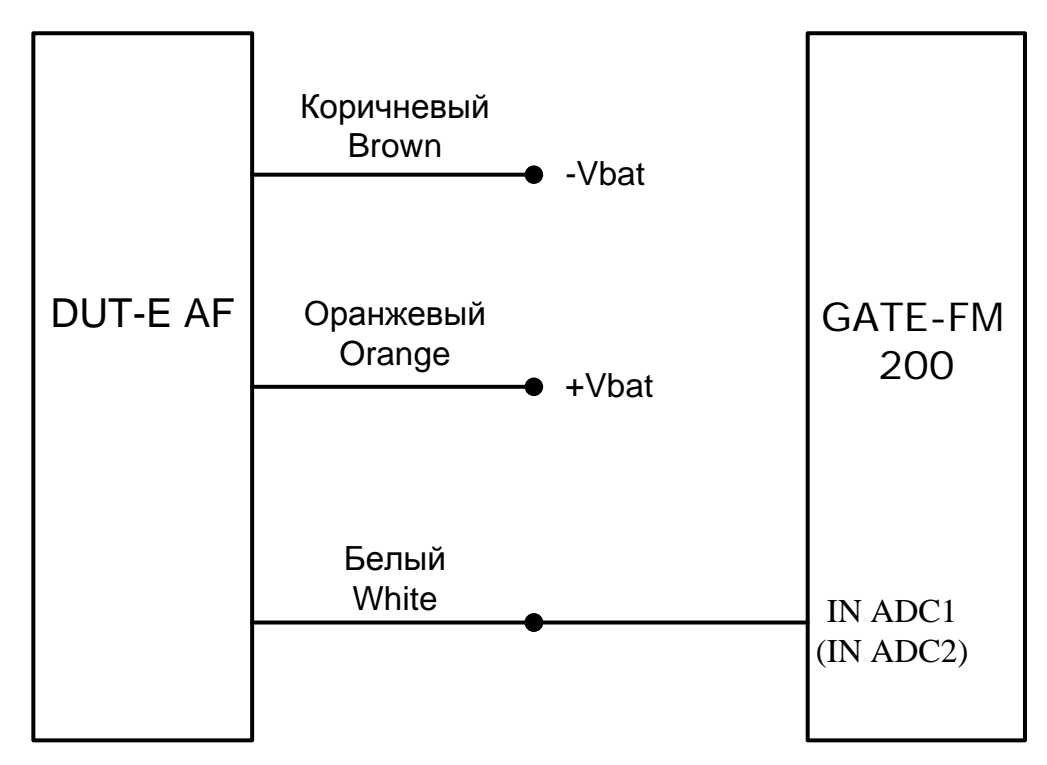

- 3. Настройка оборудования и калибровка датчика уровня топлива:
- 3.1. Настройки DUT-E AF
- 3.1.1. Внести фактическую длину датчика, откалибровать (Рис. 1):

| 🔯 Сервис DUT-E v.3.20                                                                                                    |                   | ,,,,,,,,,,,,,,,,,,,,,,,,,,,,,,,,,,,,,,,                           | ,                                     | ? ×   |
|----------------------------------------------------------------------------------------------------|-------------------|-------------------------------------------------------------------|---------------------------------------|-------|
| Проводное соединение<br>Версия прошивки                                                                                                    | Подключен<br>3.5  | СОМ 34 9600 bit/s<br>Перепрошить                                  | CAN 101 💌                             | DUT-E |
| Серийный номер                                                                                                    | 071001300015      |                                                                   |                                       |       |
| Загрузить профиль                                                                                                    | Сохранить профиль | Печать профиля                                                    |                                       |       |
| Паспорт<br>Авторизация<br>Настройки<br>Калибровка<br>Режим работы<br>Термокоррекция<br>Таблица тарировки<br>Интерфейс<br>Аналоговый выход<br>Диагностика |                   | Фактическая длина,<br>после подрезки (мм)<br>Установить<br>пустой | датчика 280.0<br>Установить<br>полный |       |
|                                                                                                    |                   |                                                                   |                                       |       |

Рисунок 1

3.1.2. Настроить аналоговый выход напряжение U и Объем, установить диапазон выходных напряжений (Рис. 2):

| 🙀 Сервис DUT-E v.3.20                                                                                                    |                          |                                             |                                                 | ? ×   |
|----------------------------------------------------------------------------------------------------|--------------------------|---------------------------------------------|-------------------------------------------------|-------|
| Проводное соединение<br>Версия прошивки                                                                                                    | Подключен<br>3.5         | СОМ 34 9600 bit/s<br>Перепрошить            | CAN 101 💌                                       | DUT-E |
| Загрузить профиль Со:                                                                                                    | хранить профиль          | Печать профиля                              |                                                 |       |
| Паспорт<br>Авторизация<br>Настройки<br>Калибровка<br>Режим работы<br>Термокоррекция<br>Таблица тарировки<br>Интерфейс<br>Аналоговый выход<br>Диагностика | Миним<br>Макси<br>Выход: | альный уровень (1.0<br>мальный уровень (2.0 | 08.0 В): 1.000<br>09.0 В): 5.000<br>U ▼ Объем ▼ |       |

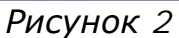

#### 3.2. Тарировка бака

3.2.1. Заливая отмеренными порциями топливо в бак записывать в виде таблицы количество топлива, залитое в бак и соответствующее ему показание Уровень топлива (мм) из окна Диагностика (Рис. 3). В результате получится Тарировочная таблица (Рис. 4).

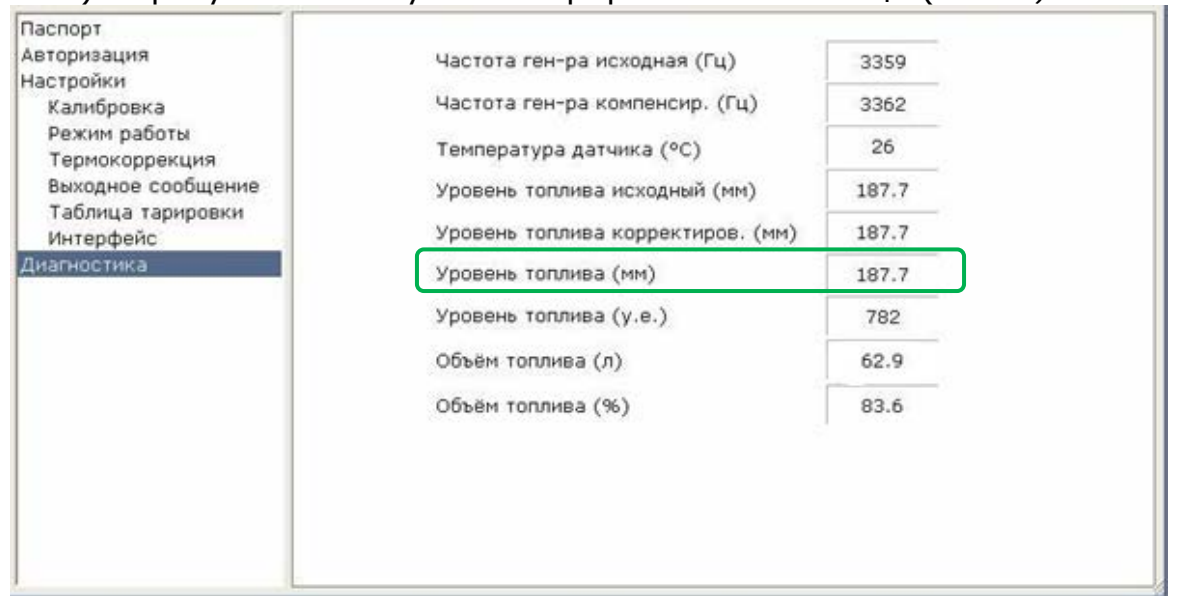

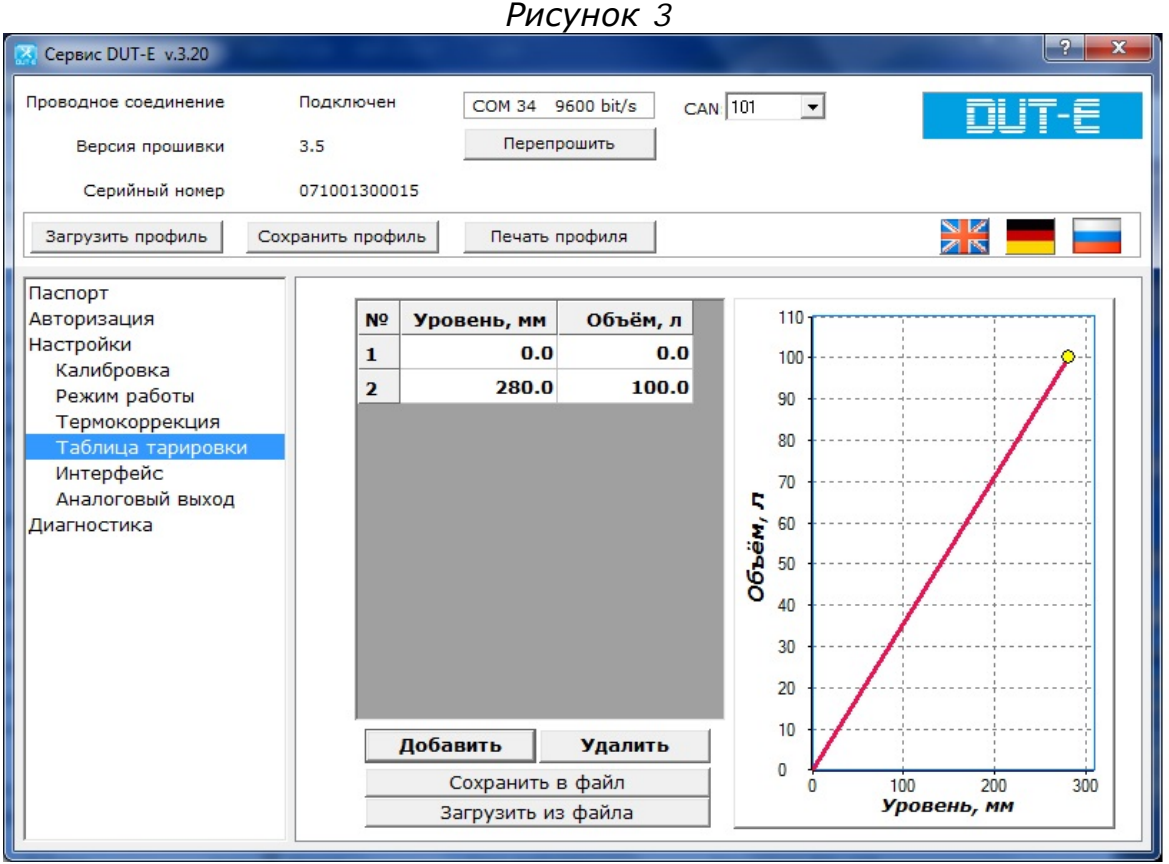

## Рисунок 4

3.3. Для настройки Аналитического ПО достаточно информацию о подключенном входе, напряжение минимального уровня (1В) и максимального уровня (5В) (Рис. 2), а также ёмкость бака передать специалисту Simbiotecha на адрес support@tracking.lt

#### 4. Проконтролировать данные в аналитическом ПО

4.1.1. График изменения уровня топлива, вкладка Статистика, пункт Затраты на топливо (Рис. 5, 6):

Транспортное средство: CAR (CAR )

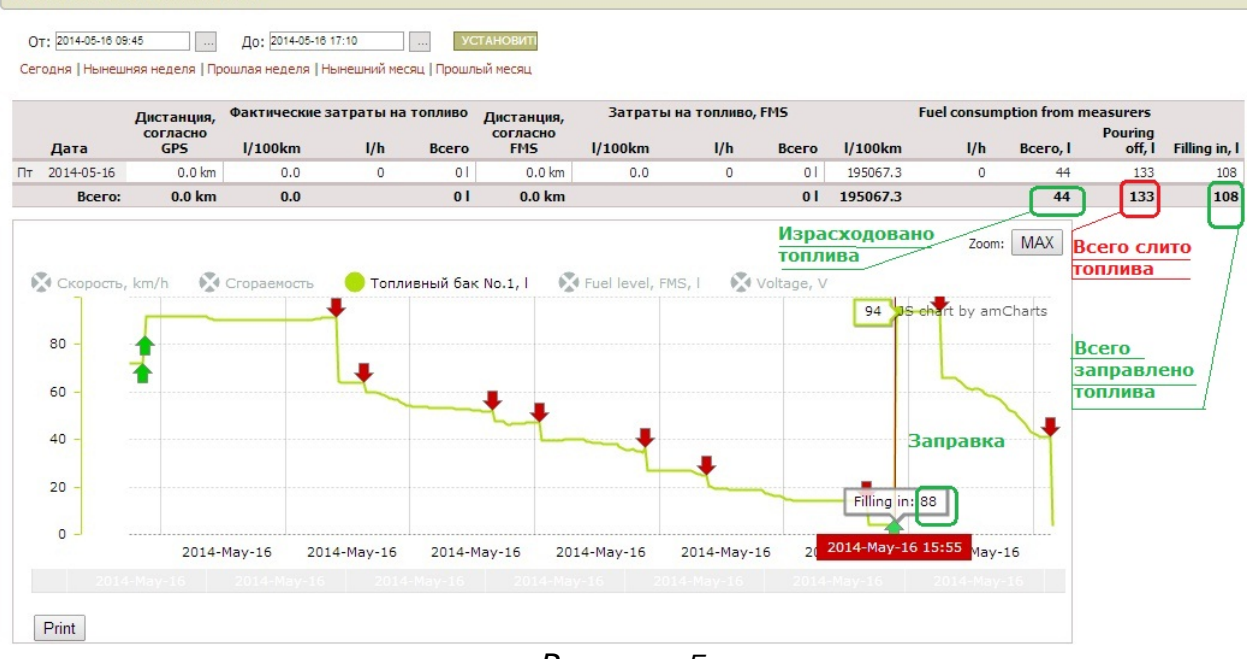

Рисунок 5

```
Транспортное средство: САК (CAR )
```

От: 2014-05-16 09:45 .... До: 2014-05-16 17:10 .... УСТАНОВИТІ

Сегодня | Нынешняя неделя | Прошлая неделя | Нынешний месяц | Прошлый месяц

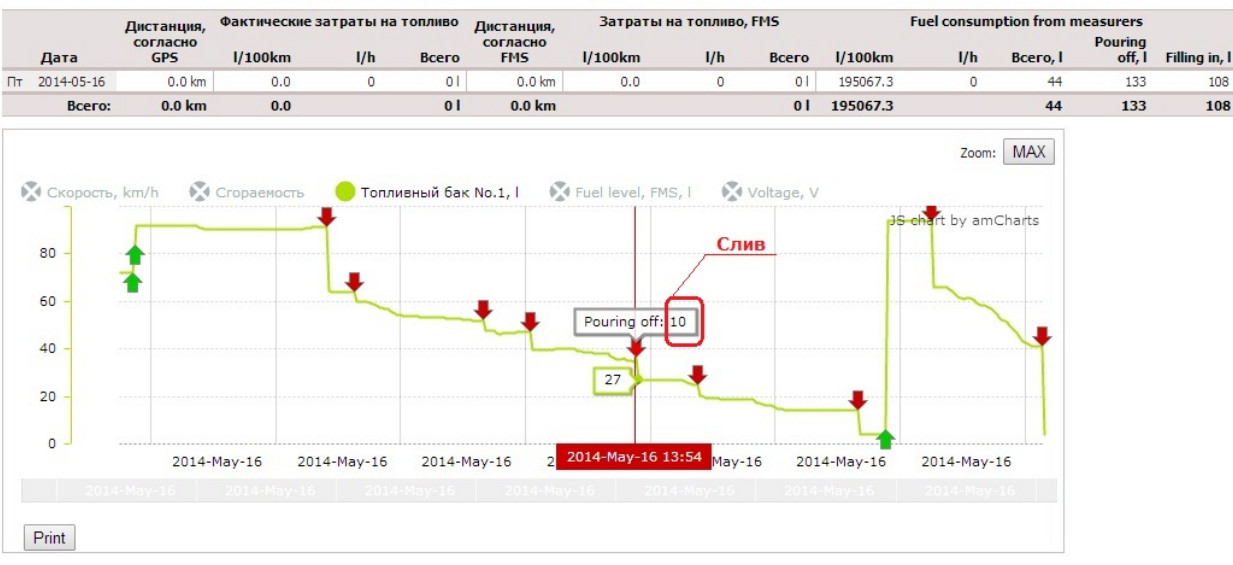

Рисунок 6

# Работа по настройке и калибровке завершена.

Начальник технического отдела

В.А. Панасюк